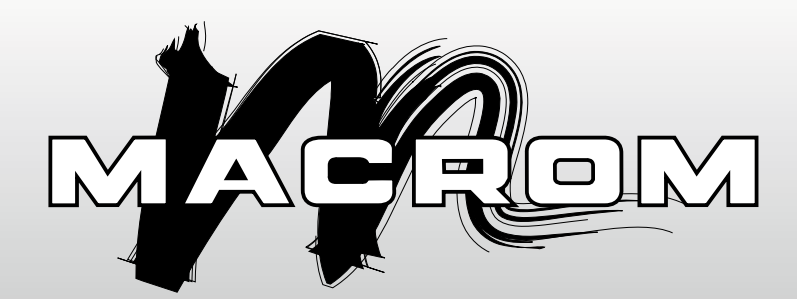

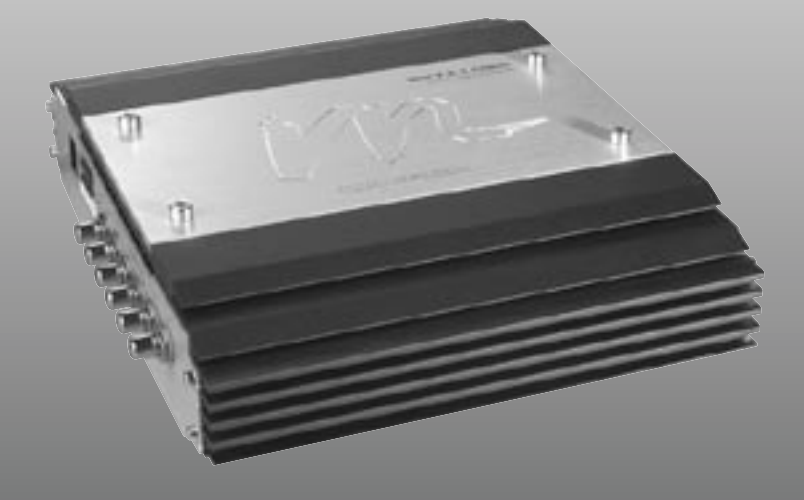

# EXT.A1DSP

**Owner's Manual** 

www.macrom.it

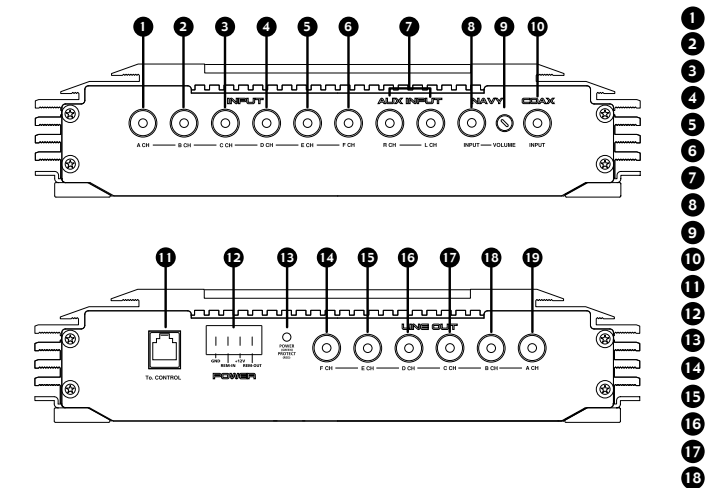

- A Channel Input
- B Channel Input
- C Channel Input
- D Channel Input
- E Channel Input
- F Channel Input
- Aux input
- Navy Input
- Voulme level of Navy input
- Coaxial Input
- Remote Control connector
- Power connector
- LED status
- F Channel output
- E Channel output
- D Channel output
- C Channel output B Channel output
- A Channel output

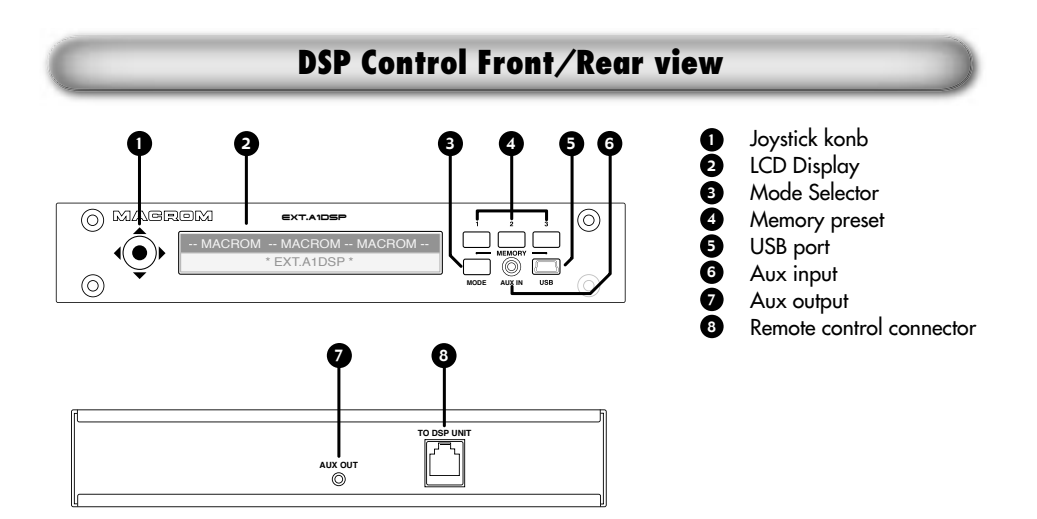

DSP Unit Front/Rear view

# **Connection view**

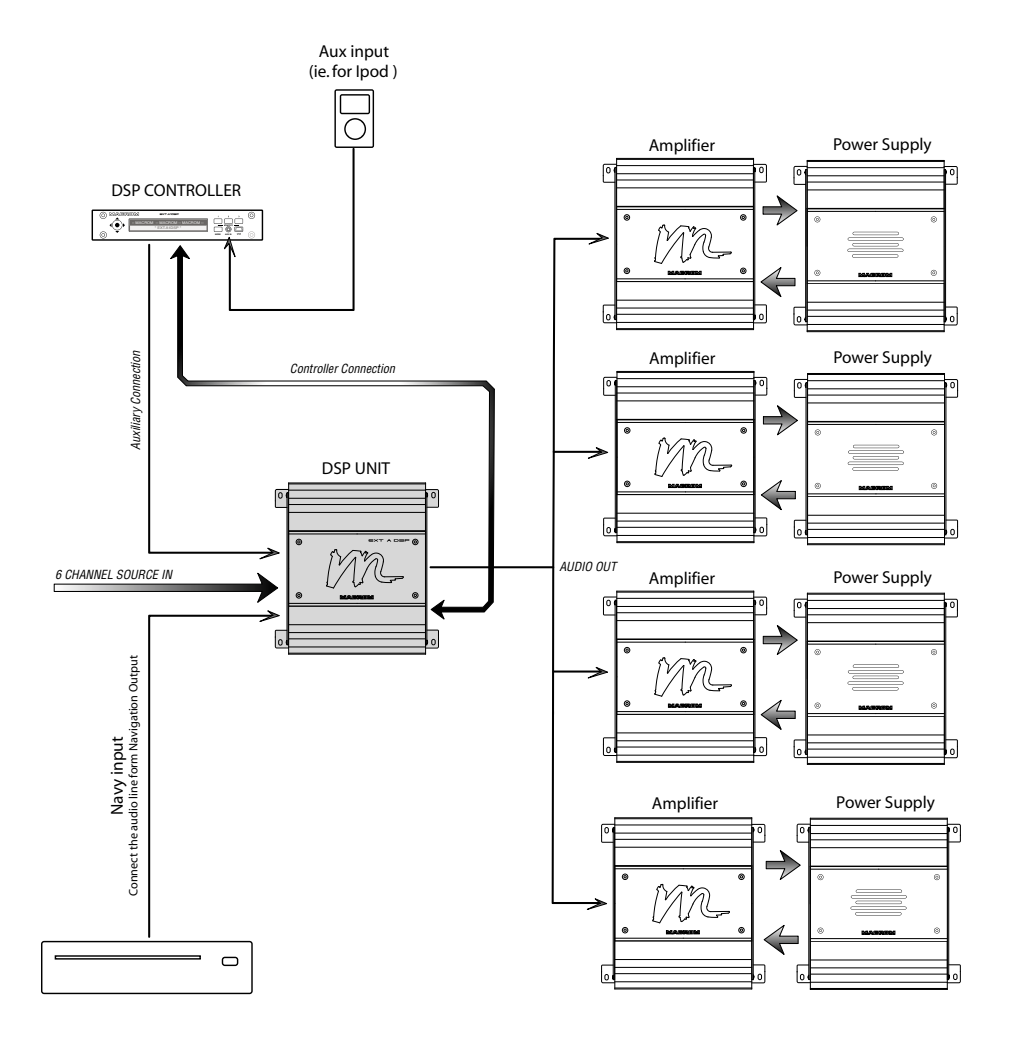

## Menu selection: Main Menu

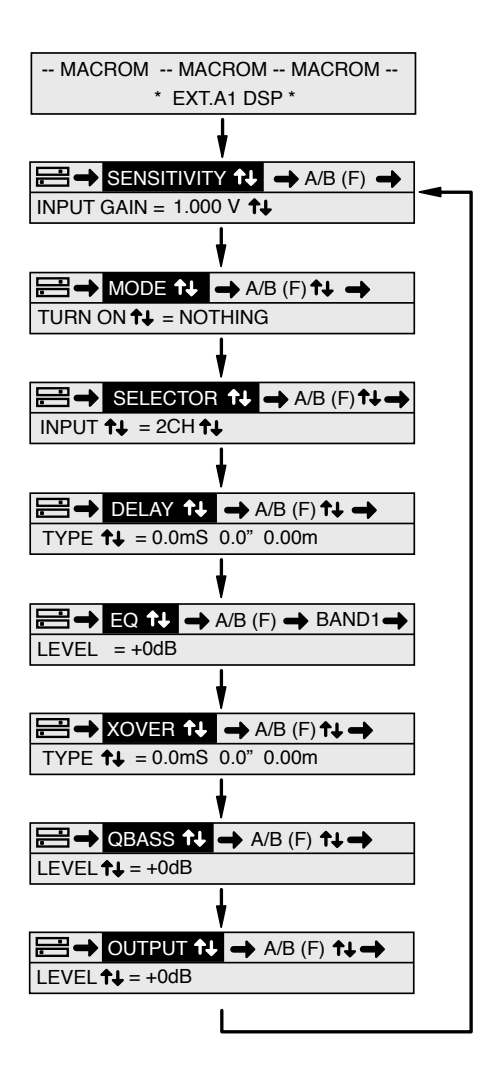

NOTA: Le selezioni del menu sono indicate nel riquadro in Neretto. NOTE: Menu Selection are shown in black frame.

Per registrare un paragrafo o indicare una selezione dal menu, usere il tasto **†** evidenziando il parametro o la regolazione.

To adjust a parameter or designate a selection from the menu use the  $\uparrow \downarrow$  button to highlight the parameter or setting.

# **Menu Selection: SENSITIVITY**

Prima di utilizzare il sistema è necessario selezionare la sensibilità di ingresso dei singoli canali utilizzati in relazione all'unità da connettere.

Before using the system it is necessary to setup the sensitivity of income of the single channels uses you in relation to the units to connect.

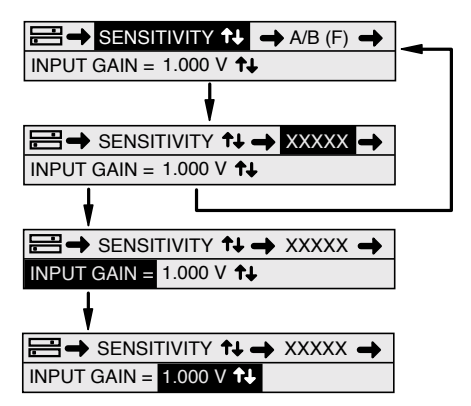

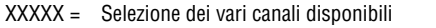

XXXXX = Selection of several the channels available

Le sensibilità sono regolabili indipendenti per ogni singolo canale e selezionabili fra 250mV a 10,0 Volts. The sensibility is adjustable independent for every single channel and selectable between 250mv to 10,0 Volts.

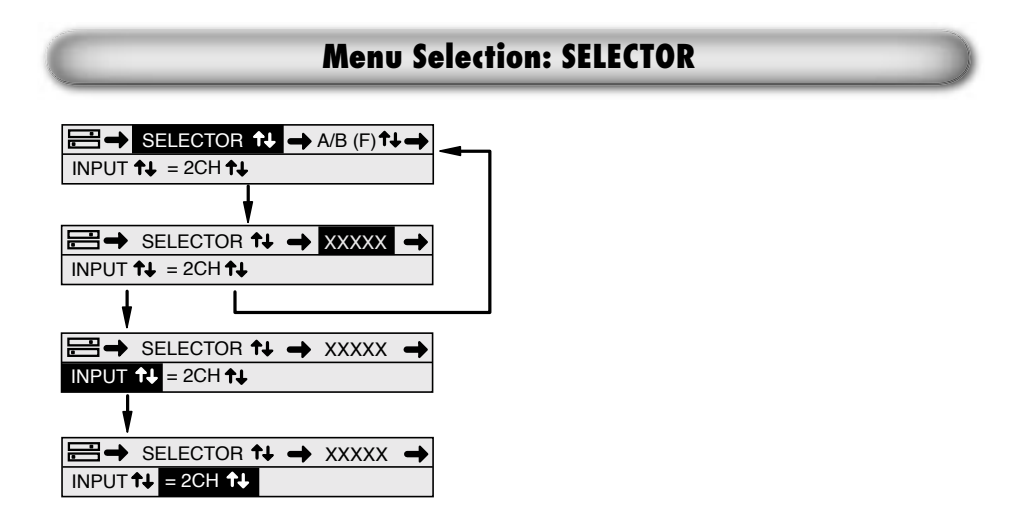

Prima di utilizzare il sistema è necessario selezionare il numero degli ingresso dei singoli canali utilizzati. Selezionare i canali di ingresso fra, 2CH, 4CH, 4+1CH e 5+1CH Before using the system it is necessary to setup the of income of the single channels uses you. Select the channel input between, 2CH, 4CH, 4+1CH e 5+1CH

# **Menu selection: MODE**

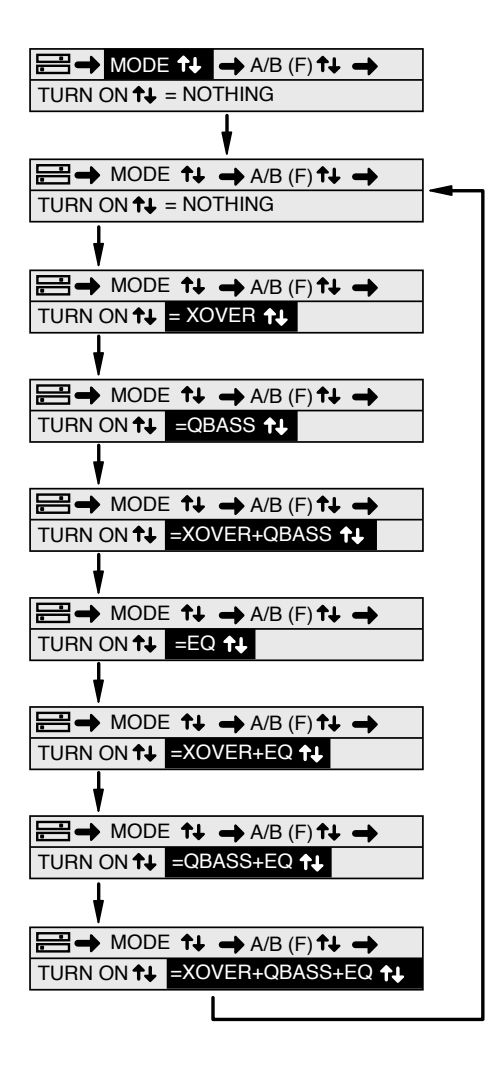

E' possibile all'occasione selezionare le varie modalità di utilizzo fra, XOVER-QBASS-EQ. It is possible to the occasion to select the several modalities of I use between, XOVER-QBASS-EQ. Ad ogni canale puo' essere applicato un ritaro DELAY espresso nei seguenti modi: -nS (nano secondi), -" (pollici), -m (metri)

To every channel a DELAY can be applied expressed in the following ways:

-nS (nano second), -" (inches), -m (meter)

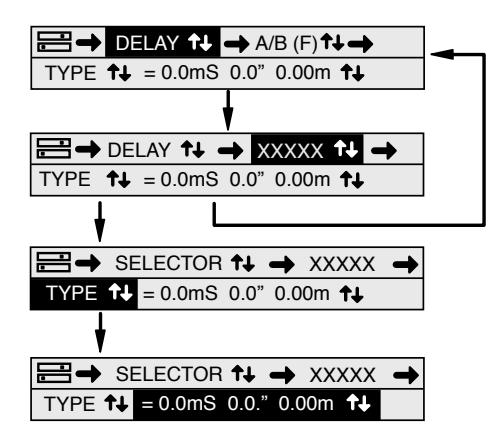

#### **Menu selection: EQ**

Per ogni Ingresso è disponibile un Equalizzatore parametrico a dieci bande.

All'occorrenza si possono effettuare le seguenti variazioni:

-Band (1>10), -Livello (0>18dB), -Frequenza(20>20,000Hz), Q (0,01>9) e -Tipo(Peking/Low-shelf/High-shelf) For every Income an parametric Equalizator to ten band is available.

To the following occurance they can be carried out the variation:

-Band (1>10), -Livello (0>18dB), -Frequenza(20>20,000Hz), Q (0,01>9) e -Tipo(Peking/Low-shelf/High-shelf)

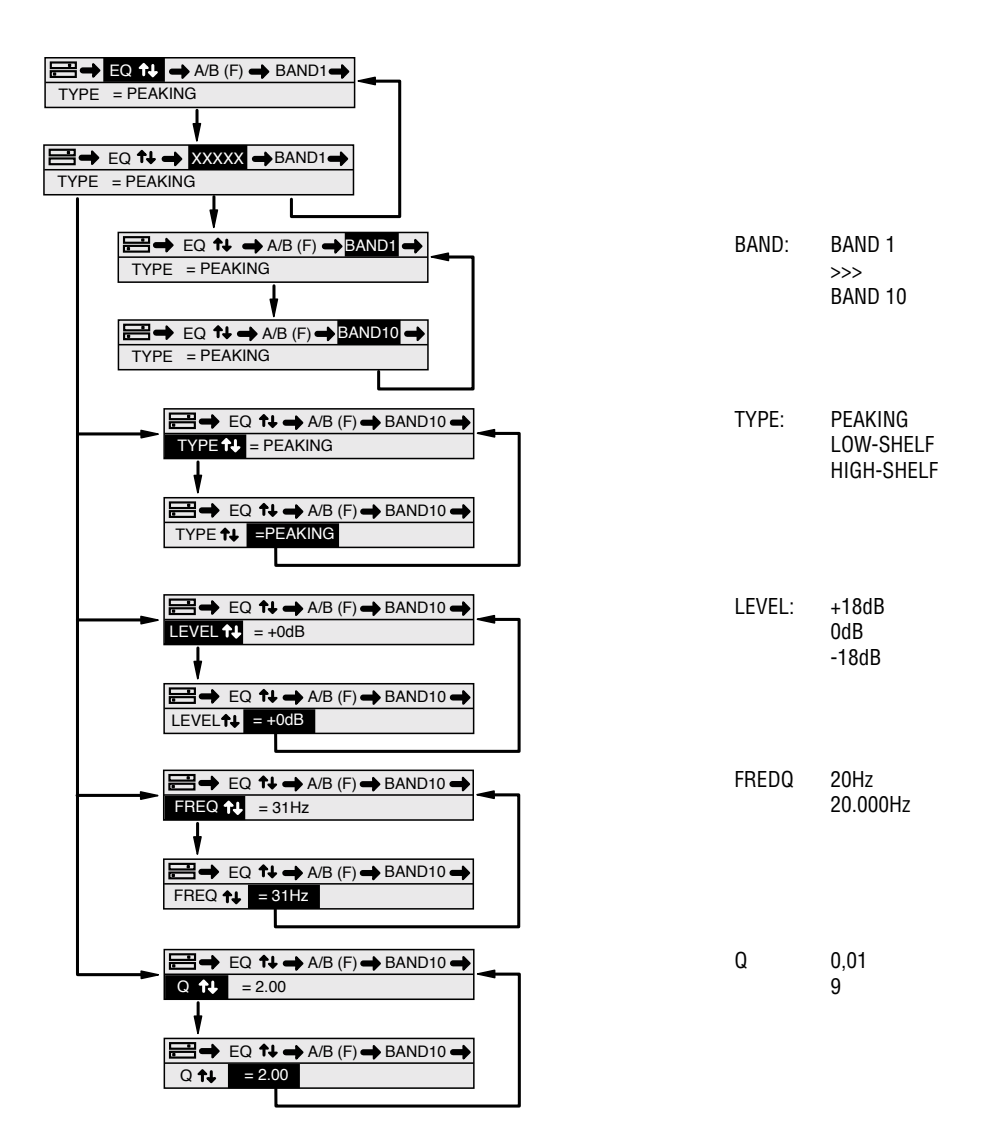

### **Menu Selection: XOVER**

Le sezioni X over possono essere all'occorrenza variate fra: The Xover section can have varied between:

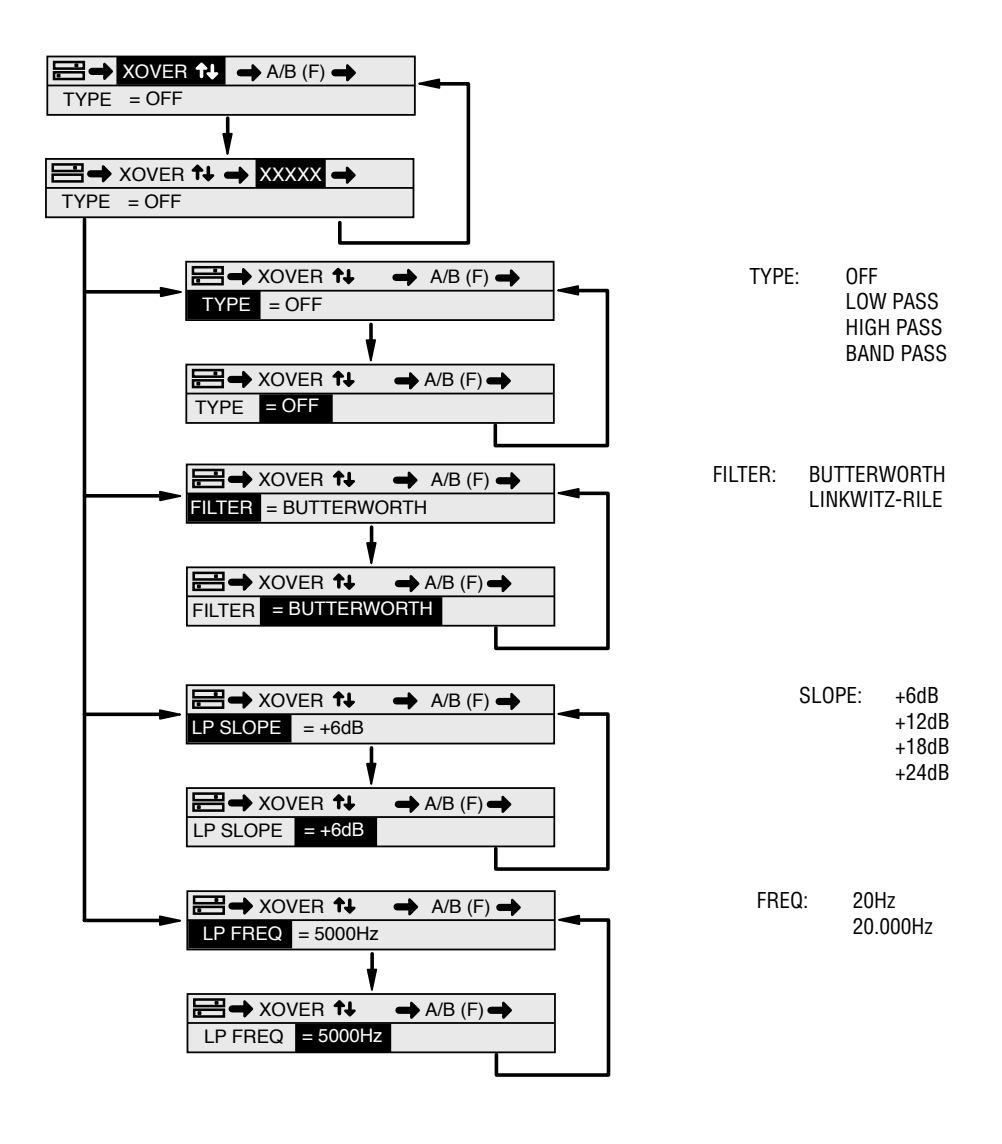

# **Menu Selection: QBASS**

I Fattori Q Bass possono essere variati fra: Livello (0>18dB), Frequenza (20>20,000Hz) e Q (0,1>9) Factor Q can be vary to you between: Level (0>10dB), frequency (20>20,000Hz) and Q (0,1>9)

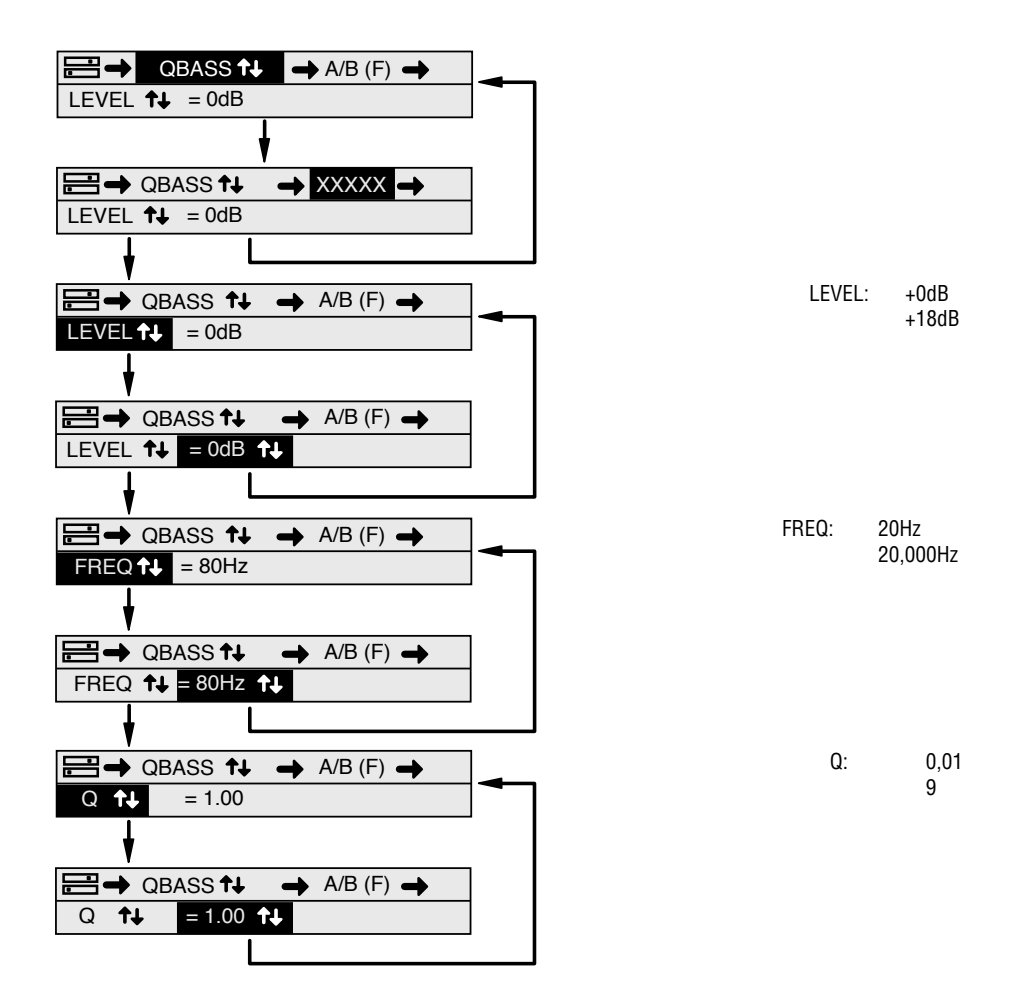

# **Menu Selection: OUTPUT**

Il livello di uscita puo essere variato all'occorrenza fra: 0,0dB (massima uscita) e MUTE (minimo livello) The level of the output will be able to have varied to the occurance, between 0,0dB (maximum output) and MUTE(minimum level)

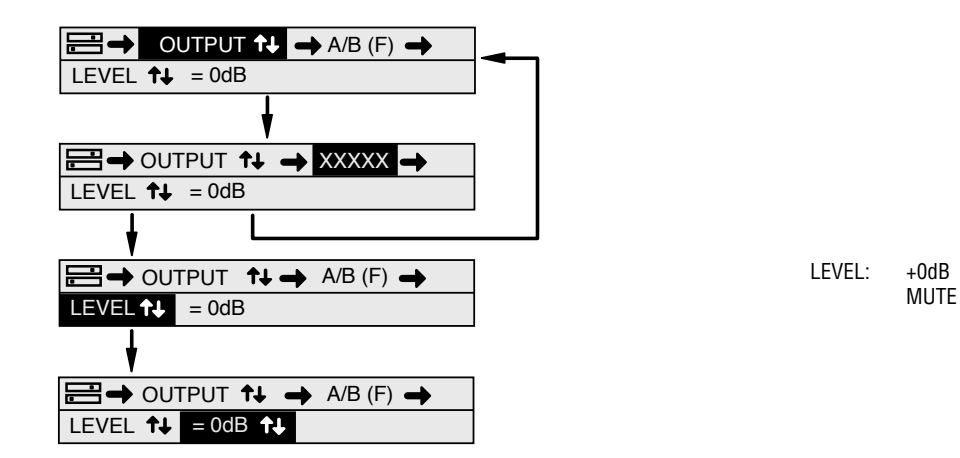

## Installation Macrom DSP Software

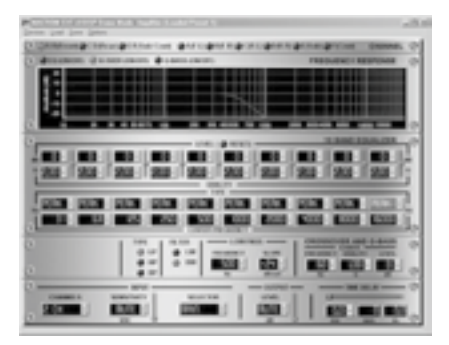

Installation Instructions:

Before installing software you should:

and color depth at least 16 bit.

2)Uninstall any previous program versions.

During software installation you should:

1) If this program informs you about an old Windows Installer version, you must exit from the program, install a Windows Installer version 1.2 or above. Windows Installer 2.0 for Windows 98 is included on the installation CD or it can be downloaded from Microsoft

Installation of software:

1)Load installation CD and install the program by double Istallazione del software: clicking on the Set-up icon.

2)Power up device. When device are powered up connect facendo un doppio click sull'icona del Set-up. the USB cable between device and your computer. Wait a few seconds while the amplifier firmware is loaded and 2)Accendere periferica. Quando le periferiche sono Windows notifies you it has found new hardware.

do NOT allow Windows to install the drivers for you. ALWAYS choose to install the drivers yourself. Windows 98. 2000 and XP will permit you to search for a driver. When asked to specify a location browse to C:\\MACROM **USB DRIVER 1** 

4)Install all drivers. Usually, you will need to install the drivers twice.

5) Run shortcut "Macrom EXT.A1DSP" from the start menu or from the desktop.

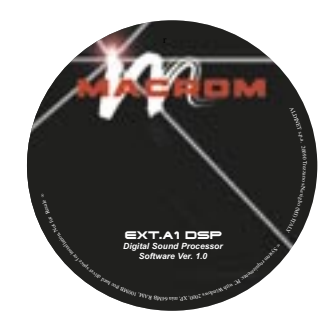

Istruzioni per l'Istallazione

Prima di istallare il software dovreste:

1)Install video drivers with resolution 1024x768 or above 1)Istallare il video driver con una risoluzione a 1024x768 o più alta e l'intensità del colore a 16 bit

> 2)Disinstallare gualsiasi precedente versione del proaramma.

Durante l'istallazione del software fare il seguente : 1)Se questo programma vi avvisa che c'è gia istallato una vecchia versione di Windows Installer, dovete uscire dall'istalalzione del programma ed istallare la versione 1.2 o più recente di Windows Istaller. Windows Installer versione 2.0 perr Windows 98 è inclusa con il CD o può esere scaricata dal sito della Microsoft.

1)Inserire il CD d'istallazione ed istallare il programma

accese, collegare il cavo USB tra la periferica ed il vostro compture. Attendere pochi secondi mentre il firmware 3)When Windows notifies you it has found new hardware dell'amplifictaore viene caricato e Windows vi notifica che è stata trovata una nuova periferica.

> 3)Quando Windows vi notifica che ha trovato una nuova perifierica NON lasciate che sia Windows stesso ad istallare il driver automaticamnete. Scegliete SEMPRE di istallare il driver voi stessi. Windows 98, 2000 ed XP vi permette di cercare un driver. Quando vi viene cheisto di specificare un'indiorizzo, navigare su C:\\MACROM USB DRIVER 1

> 4) Istallare tutti I dirvers. Normalmente avrete bisogno di istallare I drivers due volte.

5) Avviare la scelta rapida "Macrom EXT.A1DSP" dal menu avvio o dal desktop.

## **DSP Software OPERATION**

#### INPUT

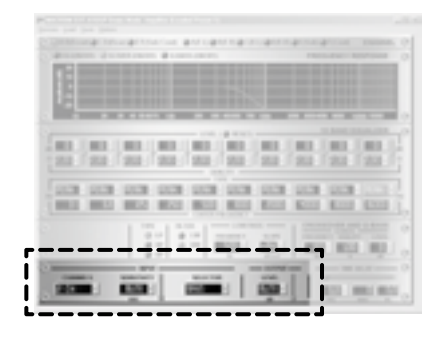

- · Selettore della configurazione N. canali
- Controllo della sensibilità di ingresso
- Selettore della sorgente di Ingresso
- Controllo del Volume.

Prima di utilizzare il sistema è necessario selezionare la sensibilità di ingresso dei singoli canali utilizzati in relazione all'unità da connettere.

E' necessario in oltre selezionare il numero degli ingresso dei singoli canali utilizzati. Selezionare i canali di ingresso fra, 2CH, 4CH, 4+1CH e 5+1CH

Before using the system it is necessary to setup the sensitivity of income of the single channels uses you in relation to the units to connect.

It is necessary to setup the of income of the single channels uses you. Select the channel input between, 2CH, 4CH, 4+1CH e 5+1CH

- Selector of the configuration channels
- · Control of the income sensibility
- Input source selector
- Volume Control .

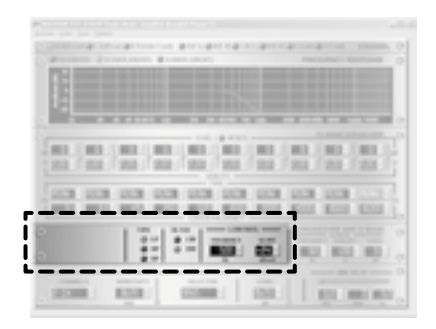

#### **X-OVER**

All'occorrenza la sezione X-over può essere attivata nelle seguenti modalità:

To the occurrence the X-over section can be activated in the following modalities:

| Туре:   | LOW PASS<br>HIGH PASS<br>BAND PASS |
|---------|------------------------------------|
| Filter: | BUTTERWORK<br>LINKWITZ-RILE        |
| Slope:  | +6dB<br>+12dB<br>+18dB<br>+24dB    |

Frequency: from 20Hz to 20.000Hz

#### **DSP Software OPERATION**

EQ

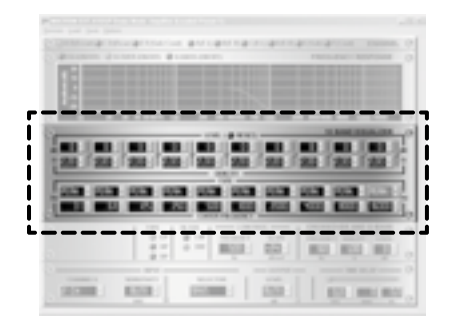

#### DELAY

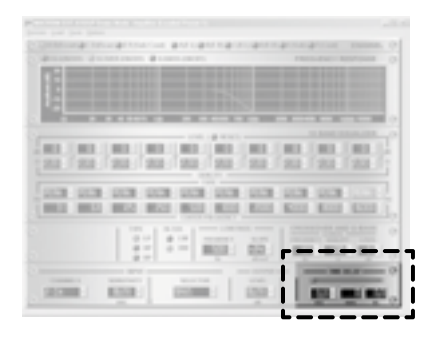

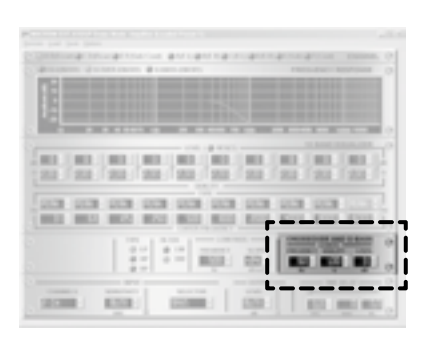

**Q-BASS** 

All'occorrenza la sezione Equalizzatore può essere attivata nelle seguenti modalità:

To the occurrence the Equalizer section can be activated in the following modalities:

| Band:     | BAND1<br>to<br>BAND10 | Туре:     | PEAKING<br>LOW-SHELF<br>HIGH -SHELF |
|-----------|-----------------------|-----------|-------------------------------------|
| Level:    | +18dB<br>0dB<br>-18dB | Frequency | : from 20Hz<br>to 20.000Hz          |
| Q factor: | 0,01<br>9             |           |                                     |

Ad ogni canale puo' essere applicato un ritaro DELAY espresso nei seguenti modi: nS (nano secondi), " (pollici),

m (metri)

To every channel a DELAY can be applied expressed in the following ways: -nS (nano second), " (inches), m (meter)

. .

Ad ogni canale puo' essere applicato un ritaro DELAY espresso nei seguenti modi: nS (nano secondi), " (pollici).

m (metri)

To every channel a DELAY can be applied expressed in the following ways: -nS (nano second), " (inches), m (meter)

#### **DSP Software OPERATION**

#### **CH VIEW**

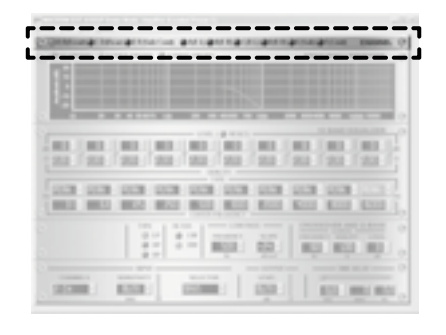

Visualizzazione dei vari canali. Modalità a coppia: Pair view: (Front L/R) (Rear R/R) (Sub/Center)

Modalità indipendente:

Single view: (A/Front Left) (B/Front Right) (C/Rear Left) (D/Rear Right) (E/Sub) (F/Center)

#### GRAFIC

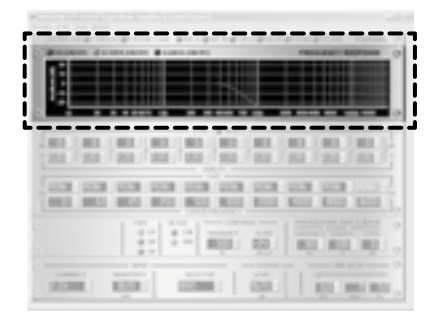

Finestra di visualizzazine dei grafici risultanti del processore DSP.

Window of visualization of the turning out diagrams of processor.

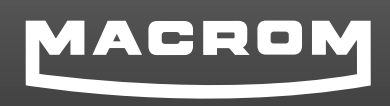

ALDINET Spa Viale C. Colombo 8 20090 Trezzano sul Naviglio (MI) ITALY